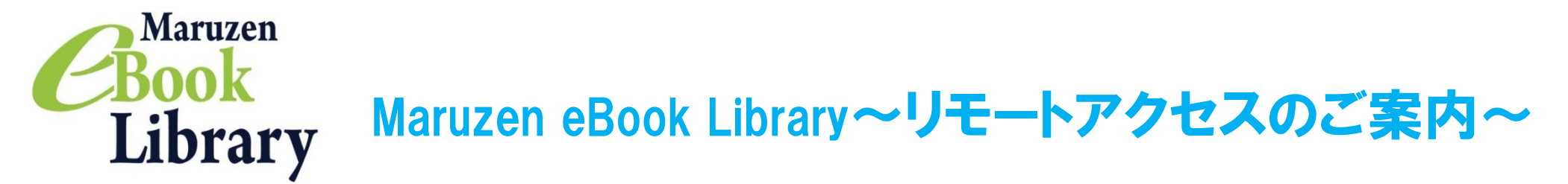

リモートアクセスを利用すると、自宅、実習先など、学外からでもMaruzen eBook Libraryを閲覧できるようになります。 利用手続きは3ステップで完了です。

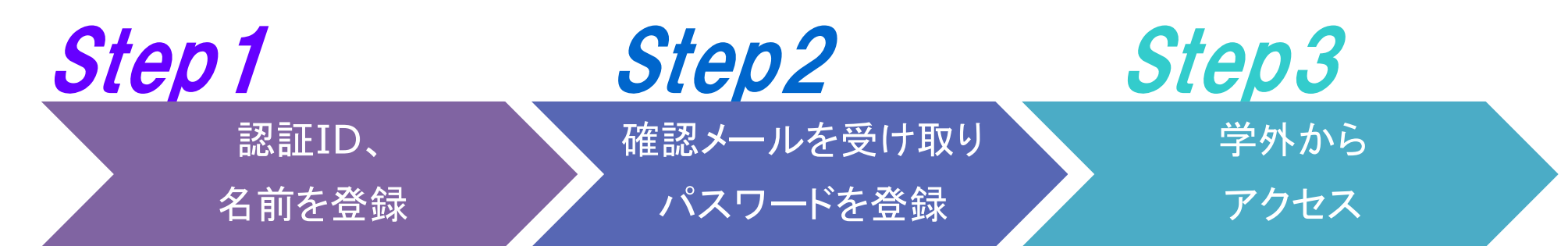

※アカウントには90日間の有効期限があります。有効期限の延長手続きについては、裏面をご覧ください。

## **Step 1** 認証IDと名前を登録(学内から行ってください)

- 1. 図書館トップページ>電子BOOK または<u>https://elib.maruzen.co.jp</u>へ アクセス。
- 2. 画面右上のアカウントボタンを クリック。
- 認証ID(学内メールアドレス)、名前 を入力し、利用規約をお読みのうえ 「利用規約に同意して次へ」ボタンを クリック。

\*認証ID(メールアドレス)は必ず 学内メールアドレス(@jrckicn.ac.jp)を 入力してください。他のアドレスは登録 できません。

4. メールアドレスと名前が正しいことを 確認して「登録」ボタンをクリック。

| 検索 詳しく検索する<br>シラバス指定図書 新着図書 電子BOOK<br>所蔵雑誌リスト (別は名や変通は名も表示されています)               | ib.maruzen.co.jp                          |
|---------------------------------------------------------------------------------|-------------------------------------------|
| Maruzen                                                                         | nid=3C883597F3C788F73E44207CC587645B      |
| Book<br>Library Maruzen eBook Libraryは、学術書籍に特化した機関向け電子書籍      III               | 2利用案内<br>配信サービスです。 日本赤十字九州国際看護大学<br>アカウント |
| ▶ ユーザ認証アカウントの登録                                                                 |                                           |
| 認証ID (メールアドレス) : hanako@Jrckicn.ac.jp<br>認証ID (メールアドレス)確認: hanako@Jrckicn.ac.jp |                                           |
|                                                                                 | <ul> <li> <ul> <li></li></ul></li></ul>   |
| を提供するため 利用規約に同意して次へ                                                             | 登録 キャンセル                                  |

### Step2 確認メールを受け取って、パスワードを登録

1. Step1で登録したメールアドレス宛に 確認メールが届く。 20分以内 に確認メールに記載 されたURLにアクセス。 \*確認メール送付元:

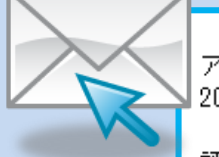

アカウント登録を完了するには、下記 URL にアクセスして認証バスワードを登録してください。 20 分以内にアクセスが無い場合は無効となります。

認証バスワードの登録 <u>https://elib.maruzen.co.jp/elib/html/Regist/Id/hBr5xhVPjKs6eXsAD5wMdpTAq3E</u>

2. 認証パスワードを入力して「登録」 ボタンをクリック。

ebook-guide@maruzen.co.jp

\*英数字8桁以上12桁以内 (半角のアルファベット、数字)で入力 してください。大文字、小文字は区別 されます。 \*登録完了メールは配信されません。 認証パスワードはメモ等に控えることを お勧めします。

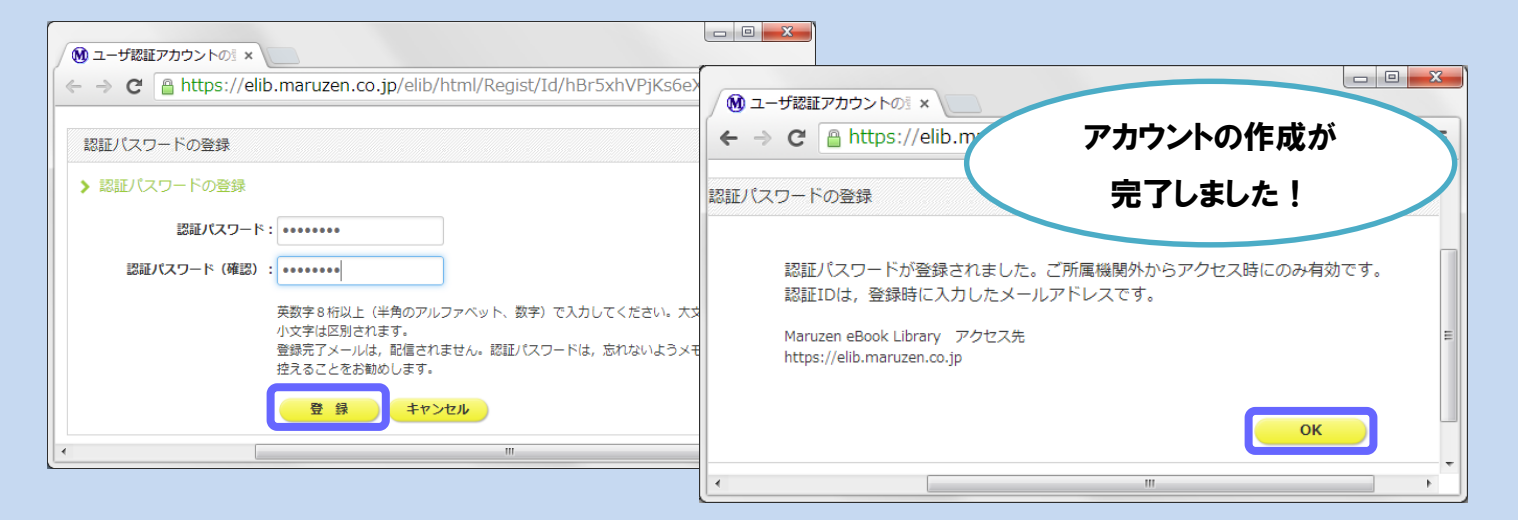

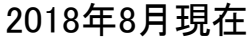

# **Step3** 学外からMaruzen eBook Libraryにアクセス

- 1. 図書館トップページ>電子BOOKまたは <u>https://elib.maruzen.co.jp</u>へアクセス。
- 蔵書検索 (OPAC) 検索 詳しく検索する シラバス指定図書 新着図書 電子BOOK 所蔵雑誌リスト (別誌名や変遷誌名も表示されています)

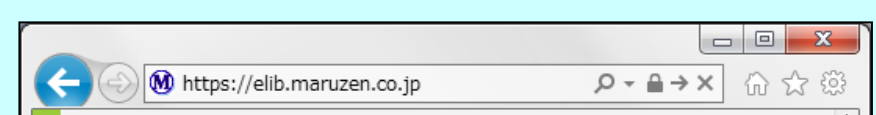

2. 登録した認証IDと認証パスワードを入力して 「認証する」ボタンをクリック。

| - O W https://elib.maruzen.co.jp/elib/html/BookList/P1/%20/P2/TITLE/P3/true;jsessio ♪ - 🔒 ♂ × ) ∩ ☆ | ×<br>か の の と を た の を し に の た の し に の た の し に の た の し に の た の し に の た の し い の た の し い の た の た の た の た の た の た の た の た の た の | <b>回 ×</b><br>① ☆( |
|----------------------------------------------------------------------------------------------------|----------------------------------------------------------------------------------------------------|--------------------|
| > 機関認証<br>認確ID: hanako@yahoo.co.jp 認証パスワード: ●●●●●●●● 認証しんない (グスト利用) 認確する ※認証D_/認証(パスワードをお持ちでない場合は、  | Control Maruzen eBook Libraryに     Pクセスしました。                                                                                                    | J用案内<br>675仟中      |
| 【認証しない(ゲスト利用)】を選択してください。                                                                            |                                                                                                    | ,                  |

# アカウントは 延長手続きが必要です

アカウントの有効期限は90日間です。 延長手続きは、学内から行ってください。

#### 〈延長手続き〉

- ①学内からMaruzen eBook Libraryにアクセスし、画面右上のアカウントボタン クリック。
- ②登録した認証ID(メールアドレス)と名前を入力、「利用規約に同意して次へ」 クリック。
- ③開いた画面で「はい」をクリック。

#### 【④-1 利用期限の延長のみ行う】

- 「いいえ」をクリック。
- 最後に利用した日に90日間加算されます。

#### 【④-2 利用期限の延長と名前、認証パスワードの変更を行う】 「はい」をクリック。

- 開いた画面で名前、パスワードの変更ができます。
- 「登録」をクリックすると、変更と同時に利用期限が延長されます。

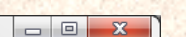

-2-

### よくある質問

#### Q アカウントを登録しようとしましたが、認証IDが はじかれてしまいます。

A 認証IDには、学内メールアドレスのみ登録することができ ます。Gmailや携帯電話のメールなど、個人のメールアド レスは登録できません。

#### Q リモートアクセスでMaruzen eBook Libraryを 開いたのですが、アカウントボタンがありません。

A アカウントボタンは学内からアクセスした場合のみ表示 されます。 利用期限の延長や名前、パスワードの変更は学内から 行ってください。

#### Q パスワードを忘れてしまいました

A 登録中のアカウントを一度削除して、もう一度アカウント 登録を行ってください。

#### 〈アカウント削除手順〉

①学内からMaruzen eBook Libraryにアクセスして
 「アカウント」ボタンをクリック。
 ②認証IDと名前を入力し、「利用規約に同意して次へ」

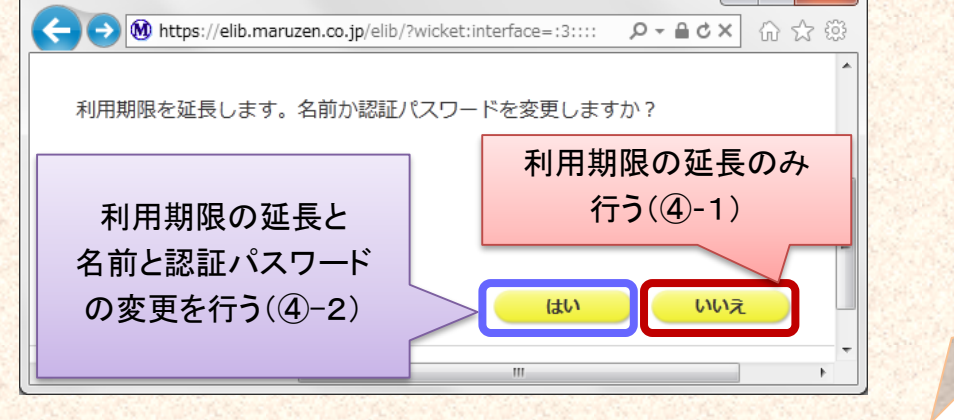

 をクリック。
 ③開いた画面で「いいえ」をクリック。
 ④登録中のアカウントが削除される。

2018年8月現在